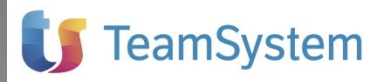

## NOTE OPERATIVE DI RELEASE

Gestione Contabile

| Applicativo:      | GESTIONE CONTABILE 2025   |
|-------------------|---------------------------|
| Oggetto:          | Note operative di release |
| Versione:         | 2025 15.05.0              |
| Data di rilascio: | 16 aprile 2025            |
| Riferimento:      | Contenuto del Rilascio    |
| Classificazione:  | Guida utente              |
| Compatibilità:    | 15.00.0 e successive      |
|                   |                           |

### Contenuto del rilascio

#### INTEGRAZIONI PER CONCORDATO PREVENTIVO BIENNALE

INTEGRAZIONE CON CPB PER I SOGGETTI CHE HANNO ADERITO

CAUSALI CONTABILI PER CPB

SEZIONE CAUSALI PER SOGGETTI CHE HANNO ADERITO AL CPB

OPZIONE IMPRESA CHE HA ADERITO AL CPB IN IMPORTAZIONE DATI

COLLEGAMENTI PROPOSTI IN AGGIORNAMENTO 15.04.0

STAMPA SIMULAZIONE EXPORT

#### CONCORDATO PREVENTIVO BIENNALE NUOVE ADESIONI

NUOVE ADESIONI AL CONCORDATO PREVENTIVO BIENNALE

#### **INTEGRAZIONE CON I MODELLI FISCALI 2025**

INTEGRAZIONE CON IL MODELLO REDDITI SOCIETÀ DI PERSONE E REDDITI PERSONE FISICHE INDICI SINTETICI DI AFFIDABILITÀ FISCALI (ISA) INTEGRAZIONE CON I MODELLI DICHIARATIVI 2025 SEMPLIFICATE PER CASSA GESTIONE ESPORTAZIONE PER IPER/SUPER AMMORTAMENTI REGIME FORFETARIO L. 190/2014 E DIRITTO D'AUTORE

#### AGGIORNAMENTO TABELLE CAUSALI

CAUSALI FISCALI – DATI DI BILANCIO E DATI PER REDDITO

#### **ANOMALIE RISOLTE**

CAUSALE FISCALE "S058 – DIVIDENDI ESCLUSI (95%)"

STAMPA DI SIMULAZIONE EXPORT – KIT ADEMPIMENTI - CPLI

## INTEGRAZIONI PER CONCORDATO PREVENTIVO BIENNALE

#### Integrazione con CPB per i soggetti che hanno aderito

Con il presente aggiornamento è proposta la compilazione dei dati contabili per i contribuenti che hanno aderito alla proposta di Concordato Preventivo Biennale (CPB) di cui al D.Lgs. 12 febbraio 2024 nr.13.

I dati esportati da Gestione Contabile compilano il campo "*CP6 – Variazioni art.16, comma 1, lett. a) e b)*" del modello Redditi Società di Capitali, Redditi Società di Persone e Redditi Persone Fisiche ed il campo "*IS250 – Valore della produzione artt. 5, 5 bis e 10 del D.Lgs. n. 446/97*" del modello IRAP delle imprese di Redditi Società di Capitali e Redditi Società di Persone.

#### Causali Contabili per CPB

In "Tabelle Multiaziendali - Causali Fiscali" in "Dati di bilancio e dati per reddito" sono inserite le Causali per il trasferimento dei Dati Contabili in "CP6 – Variazioni art.16, comma 1, lett. a) e b)":

- SBC01 Plus. con adesione al CPB
- SBC02 Plus con adesione al CPB (quote anni successivi)
- SBC03 Soprav. attive con adesione al CPB
- SBC04 Soprav. attive con adesione al CPB (quote anni successivi)
- SBC05 Minus. con adesione al CPB
- SBC06 Soprav. passive con adesione al CPB
- SBC07 Perdite su crediti con adesione al CPB

#### ATTENZIONE:

Per il solo reddito di impresa (in Regime ordinario ed in rRegime semplificato) le causali *"SBC02 – Plus con adesione al CPB (quote anni successivi)"* ed *"SBC04 – Soprav. attive con adesione al CPB (quote anni successivi)"* esportano in CP6 la quota degli anni successivi delle plusvalenze o delle sopravvenienze rateizzate in cinque anni.

Nei prospetti dei campi di CP6 sono ripresi dal quadro "RF – Impresa ordinaria" o dal quadro "RG – Impresa semplificata" le quote delle plusvalenze e delle sopravvenienze dell'anno.

| Pro | spetto CP6 c1 Plus             | <b>→</b> X                       |
|-----|--------------------------------|----------------------------------|
| Des | crizione                       | Importi                          |
| RF7 | col. 1 - Plusvalenze           |                                  |
| RG6 | col. 1 - Plusvalenze dell'anno | 2.200                            |
| 01  |                                |                                  |
| 02  |                                |                                  |
| 03  |                                |                                  |
| 04  |                                |                                  |
| 05  |                                |                                  |
| 06  |                                |                                  |
| 07  |                                |                                  |
| 08  |                                |                                  |
| 10  |                                | · · · ·                          |
| 11  |                                |                                  |
| 12  |                                |                                  |
|     |                                |                                  |
|     | Totale                         | 2.200                            |
|     | Elimina prospetto Stampa       | prospetto Chiudi prospetto (Esc) |

Gestione Contabile

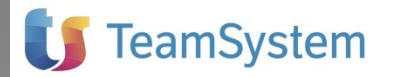

In "Tabelle Multiaziendali – Causali IRAP" sono inserite le Causali per il trasferimento dei Dati Contabili in *"IS250 – Valore della produzione artt. 5, 5 bis e 10 del D.Lgs. n. 446/97"*.

SI091 – Plus. e soprav attive con adesione al CPB SI092 – Minus. e soprav. passive con adesione al CPB

Le causali non valorizzano il collegamento con Redditi Società di Persone - Lavoro Autonomo: i riporti in "IS250 – Valore della produzione artt. 5, 5 bis e 10 del D.Lgs. n. 446/97" sono automatici dal quadro RE Lavoro autonomo.

Gestione Contabile

#### Sezione Causali per soggetti che hanno aderito al CPB

Nei collegamenti con il Modello Redditi di riferimento del Piano dei Conti è aggiunta la sezione "Causali per soggetti che hanno aderito al CPB" dove impostare le causali proposte, o personalizzate, utili per collegare i valori contabili con il quadro CP dei redditi e/o il quadro IS dell'IRAP.

| 😫 Piano dei Conti (Modifica scheda)                                                                                                    |                                                                                                    | x   |
|----------------------------------------------------------------------------------------------------|----------------------------------------------------------------------------------------------------|-----|
|                                                                                                    | Ric.   ⑤ ◀ ▷ Ē @ 🖿 🐼 🐼 💱 🛱 꽃 Σ 🖬 🖗                                                                                                    | ] ‡ |
| <ul> <li>50 - Fondi per rischi ed oneri</li> <li>51 - Trattamento di fine rapporto lav.</li> <li>60 - Debiti</li> <li>70 - Ratei e risconti passivi</li> <li>80 - Valore della produzione</li> <li>800 - Ricavi delle vendite e delle prest.</li> <li>8010 - Variazioni dei lavori in corso</li> <li>8020 - Variazioni dei lavori in corso</li> <li>8030 - Increm. immob. per lavori interni</li> <li>80400 - Utilizzo fondi</li> <li>804001 - Arrotondamenti attivi</li> <li>804003 - Ricavi e proventi</li> <li>804003 - Ricavi e proventi vari</li> <li>804003 - Contributi in corto esercizio</li> <li>804005 - Contributi in c/apitale quota es.</li> <li>804009 - Contributi in c/impianti L 160/19</li> <li>804009 - Contributi in c/impianti L 178/20</li> <li>804009 - Contributi in c/impianti L 178/20</li> <li>804009 - Contributi in c/impianti L 178/20</li> <li>804002 - Plusvalenze</li> <li>804021 - Sopravvenienze attive</li> <li>81 - Proventi finanziari</li> <li>82 - Divuktariaria</li> </ul> | Società di persone - semplificata Indici Sintetici Affidabilità Collega con TS AI   Causali Fiscali per Dati di Bilancio e Dati per Reddito   ripotta in :   Codice   Codice   Codice   Codice   Codice   Codice   Causali Fiscali per variazioni in aumento e diminuzione   Codice   Codice   Codice   Causali Fiscali per variazioni in aumento e diminuzione   Codice   Codice   ?   Causali IRAP   Codice   Q   ?   Codice   Q   ? |     |
| <ul> <li>⊕ 90 - Costi della produzione</li> <li>⊕ 91 - Oneri finanziari</li> <li>⊕ 92 - Svalutazioni</li> <li>⊕ 94 - Oneri tributari di competenza</li> <li>⊕ 01 - Conto economico</li> <li>⊕ 02 - Stato patrimoniale di apertura</li> </ul>                                                                                                    | Causali per soggetti che hanno aderito al CPB         Cod.CP SBC02       Q         Plus.con adesione al CPB (quot         Cod.IS       S1091         Q       Plus. e soprav. attive con ade                                                                                                    |     |

"Cod.CP" apre la Tabella delle Causali Fiscali per Dati di Bilancio e Dati per Reddito;

"Cod.IS" apre la Tabella delle Causali IRAP.

E' possibile configurare delle causali personalizzate selezionando dalla struttura il collegamento con "CP – Concordato preventivo biennale": per una corretta esportazione dei valori contabili i collegamenti con il quadro CP/IS devono essere valorizzati correttamente sui "Cod.CP" e "Cod.IS".

#### ATTENZIONE

Pur utilizzando le corrette Causali contabili ma su sezioni non conformi il dato non viene esportato.

## **U** TeamSystem

Ge: Con

|        | 😂 Tabella dati di bilancio e dati per reddito                                                                                                    | _ = ×                                                                        |
|--------|----------------------------------------------------------------------------------------------------|------------------------------------------------------------------------------|
|        | <b>                                  </b>                                                                                                    |                                                                              |
|        | Le causali indicate in questa tabella consentono il<br>- RS (dati di bilancio) di ViaLibera Redditi Società d<br>- RS (dati di bilancio), RG ed RE di ViaLibera Redd<br>- RS (dati di bilancio), RG ed RE di ViaLibera Redd | Selezione su Struttura Società di Capitali                                   |
| tione  | Codice 00005 Descrizione spese te                                                                                                    | Quadri     Redditi Societa' di Capitali ()     RF Reddito d'impresa ()       |
| tabile | Rif. Modello Redditi Società di capitali                                                                                                    | CP Concordato preventivo biennale ()                                         |
|        | Rif. Redditi Società di persone - impresa ordinaria 🔍                                                                                                    | Dett. CP_06_c1_Plus_Altro: DSTD_Imp01:1 (DSTD      OF_06_c2_Sopr&tt_Altro    |
|        | Rif. Redditi Società di persone - impresa semplificata 🔍                                                                                                    | CP_06_c3                                                                     |
|        | Rif. Redditi Società di persone - lavoro autonomo 🛛 🔍                                                                                                    |                                                                              |
|        | Rif. Redditi persone fisiche - impresa ordinaria 🛛 🔍                                                                                                    |                                                                              |
|        | Rif. Redditi persone fisiche - impresa semplificata 🛛 🔍                                                                                                    |                                                                              |
|        | Rif. Redditi persone fisiche - lavoro autonomo 🔍                                                                                                    | BO Amministratori ()     BS Prospetti Vari ()     IC Societa' di capitali () |
|        |                                                                                                    |                                                                              |
|        |                                                                                                    | <u>I</u> utti <u>D</u> K <u>A</u> nnulla                                     |
|        | Nr. Record Selezionati: 1037 su 1037                                                                                                    | <u> </u>                                                                     |

#### Opzione Impresa che ha aderito al CPB in importazione dati

L'opzione *"Impresa che ha aderito al Concordato Preventivo Biennale: compila quadro CP dei redditi e quadro IS in IRAP"* trasferisce dalla contabilità il saldo dei conti collegati alle causali indicate nei paragrafi precedenti.

| 🚖 Sc                                                                                   | celta Azienda 📃 🗆 🗙                                                                                                    |
|----------------------------------------------------------------------------------------|----------------------------------------------------------------------------------------------------|
| P                                                                                      | Il dato di contabilità non è trasferito se il campo di destinazione nel quadro della dichiarazione dei redditi è stato<br>manualmente inserito da parte dell'utente. L'opzione 'Sovrascrivi dati utente' sostituisce il dato inserito manualmente con<br>quello presente in contabilità.L'opzione, alternativa, 'Elimina e ricompila Quadri selezionati' svuota tutti i dati presenti in<br>dichiarazione dei redditi e trasferisce i dati di contabilità come da simulazione. |
|                                                                                        | Elenco Aziende                                                                                                    |
| 06<br>12<br>12<br>12<br>12<br>30<br>47<br>80<br>47<br>80<br>A4<br>BI<br>FL<br>IN<br>LA | 33       Azienda per RSC 760       31/12/2025 E         33       31/12/2024 E       31/12/2024 E         33       31/12/2022 E       31/12/2022 E         37       31/12/2020 E       31/12/2020 E         33       31/12/2020 E       31/12/2020 E         34       31/12/2020 E       31/12/2020 E         35       L       31/12/2020 E         45       L       T         44       T       T                                                                               |
| Imp<br>Am                                                                              | oresa di nuova costituzione senza ricavi: marcare per esportare le spese di rappresentanza ex art. 108 TUIR<br>imontare ricavi per il calcolo del limite di deducibilità per le spese di rappresentanza<br>porta dati di dettaglio                                                                                                    |
| Sov<br>Imp                                                                             | vrascrivi dati utente Elimina e ricompila Quadri selezionati<br>presa che ha aderito al Concordato Preventivo Biennale: compila quadro CP dei redditi e quadro IS in IRAP.                                                                                                    |
| Valuta                                                                                 | a di riferimento : Euro Seleziona tutto Deseleziona tutto Selezione Esercizi OK Annulla                                                                                                    |

## 🔰 TeamSystem

Se flag assente le procedure non subiscono modifiche, i dati del CPB **non** sono trasferiti anche se presenti nella "Stampa Simulazione Export".

I dati del CPB sono aggiunti ai dati esportati solo se selezionato il quadro di riferimento: "Quadro RF/RG/RE" per i Redditi ed "IRAP"; in assenza del quadro di riferimento non viene esportato nulla anche se il flag marcato.

|           | 📶 Importa da Contabilità                                                                                                    | ×       |
|-----------|----------------------------------------------------------------------------------------------------|---------|
| Gestione  | Selezionare i file da importare                                                                                                    |         |
| Contabile | <ul> <li>✓ Anagrafica</li> <li>✓ Quadro RF</li> <li>✓ Quadro RG</li> <li>✓ Quadro RE</li> <li>✓ Quadro RS</li> <li>✓ Quadro RO</li> <li>✓ IRAP</li> <li>✓ ISA</li> <li>Concordato Preventivo Biennale</li> </ul> |         |
|           | Conferma                                                                                                    | Annulla |
| I         |                                                                                                    |         |

| Quadri selezionati | Flag<br>marcato | Causali Esportate |
|--------------------|-----------------|-------------------|
| RF/RG/RE ed IRAP   | Si              | Cod.CP e Cod.IS   |
| RF/RG/RE           | Si              | Cod.CP            |
| IRAP               | Si              | Cod.IS            |
| Nessuno            | Si              |                   |
| RF/RG/RE e/o IRAP  | No              |                   |

#### Collegamenti proposti in aggiornamento 15.04.0

Con la versione 15.04.0 la sezione "Causali per i soggetti che hanno aderito al CPB" è aggiornata con le seguenti regole:

 per tutti i PdC, sia standard sia personalizzati, si controllano le Causali presenti in "Causali per Concordato Preventivo Biennale" in "Indici Sintetici Affidabilità"; se è presente almeno una delle causali della prima colonna sul "Cod.CP" è proposta la corrispondente causale della seconda colonna;

| STIC2 – CPB Plusvalenze ex. artt. 58,86 e 87   | SBC01 – Plus. con adesione al CPB           |
|------------------------------------------------|---------------------------------------------|
| del TUIR                                       |                                             |
| STIC3 – CPB Sopravvenienze attive ex art. 88   | SBC03 – Soprav. attive con adesione al CPB  |
| del TUIR                                       |                                             |
| STIC4 CPB Minusvalenze di cui all'art. 101 del | SBC05 – Minus. con adesione al CPB          |
| TUIR                                           |                                             |
| STIC5 CPB Sopravv. passive di cui all'art. 101 | SBC06 – Soprav. passive con adesione al CPB |
| del TUIR                                       |                                             |

## 🔰 TeamSystem

Ges Cont  per tutti i PdC, sia standard sia personalizzati, si controllano le Causali presenti in "Causali per Concordato Preventivo Biennale" in "Indici Sintetici Affidabilità"; se è presente almeno una delle causali della prima colonna sul "Cod.IS" è proposta la corrispondente causale della seconda colonna;

|       | STIC7 – CPB Plusvalenze ex. artt. 58,86 e 87 | SI091 - Plus. e soprav. attive con adesione al |
|-------|----------------------------------------------|------------------------------------------------|
|       | del TUIR                                     | СРВ                                            |
|       | STIC8 – CPB Sopravvenienze attive ex art.    | SI091 – Plus. e soprav. attive con adesione al |
| ione  | 88 del TUIR                                  | CPB                                            |
| ahile | STIC9 - CPB Minusvalenze di cui all'art. 101 | SI092 – Minus. e soprav. passive con adesione  |
|       | del TUIR                                     | al CPB                                         |
|       | STID1 - CPB Sopravv. passive di cui all'art. | SI092 – Minus. e soprav. passive con adesione  |
|       | 101 del TUIR                                 | al CPB                                         |
|       | STP90 – CPB Plusvalenze ex. artt. 58,86 e 87 | SI091 – Plus. e soprav. attive con adesione al |
|       | del TUIR                                     | СРВ                                            |
|       | STP91 - CPB Minusvalenze di cui all'art. 101 | SI092 – Minus. e soprav. passive con adesione  |
|       | del TUIR                                     | al CPB                                         |

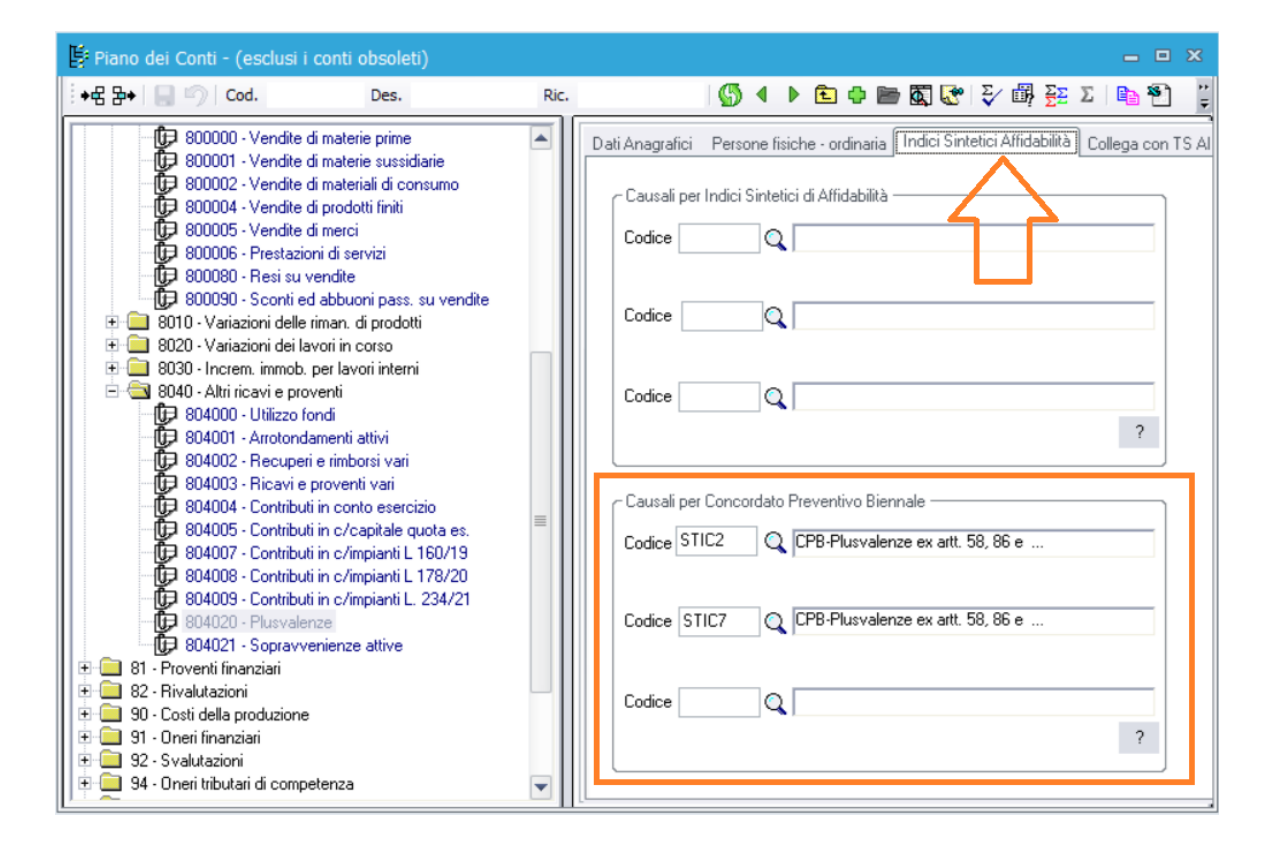

#### Stampa simulazione export

Nella "Stampa simulazione export" disponibile in "Simulazioni Export – Dichiarazione dei Redditi" è aggiunta la sezione "DATI PER I SOGGETTI CHE HANNO ADERITO AL CPB".

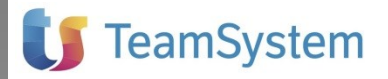

Gestion Co<u>ntabi</u>

| SBC01  | Plus. con adesione al CPB                                  | 1.000,00  |
|--------|------------------------------------------------------------|-----------|
| 800000 | Vendite di materie prime                                   | -1.000,00 |
| SBC02  | Plus.con adesione al CPB (quote anni successivi)           | 1.600,00  |
| 800001 | Vendite di materie sussidiarie                             | -1.600,00 |
| SBC03  | Soprav. attive con adesione al CPB                         | 3.000,00  |
| 800002 | Vendite di materiali di consumo                            | -3.000,00 |
| SBC04  | Soprav. attive con adesione al CPB (quote anni successivi) | 3.200,00  |
| 800004 | Vendite di prodotti finiti                                 | -3.200,00 |
| SBC05  | Minus. con adesione al CPB                                 | 5.000,00  |
| 800005 | Vendite di merci                                           | -5.000,00 |
| SBC06  | Soprav. passive con adesione al CPB                        | 6.000,00  |
| 800006 | Prestazioni di servizi                                     | -6.000,00 |
| SBC07  | Perdite su crediti con adesione al CPB                     | 7.000,00  |
| 800080 | Resi su vendite                                            | -7.000,00 |

La sezione valorizza sempre eventuali dati presenti, mentre per l'esportazione occorre esercitare l'opzione nel modello dichiarativo di riferimento.

### CONCORDATO PREVENTIVO BIENNALE NUOVE ADESIONI

#### Nuove adesioni al Concordato Preventivo Biennale

Per l'adesione alla proposta di Concordato Preventivo Biennale 2025 si rimanda alle indicazioni descritte con il rilascio della versione 14.07.0 dell'anno 2024.

Ricordiamo che la selezione del flag "Concordato Preventivo Biennale" esporta i dati presenti in simulazione direttamente nel quadro "Dati Contabili Concordato Preventivo" del modello ISA.

| 🗾 Importa da Contabilità >      | < |
|---------------------------------|---|
| Selezionare i file da importare |   |
|                                 |   |
| Anagrafica                      |   |
| Quadro RE                       |   |
| Quadro RF                       |   |
| Quadro RG                       |   |
| Quadro RS                       |   |
| Quadro LM                       |   |
| ISA ISA                         |   |
| Concordato Preventivo Biennale  |   |
|                                 |   |
|                                 | _ |
| Conferma Annulla                |   |

### **INTEGRAZIONE CON I MODELLI FISCALI 2025**

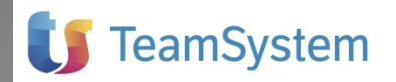

### Integrazione con il modello Redditi Società di Persone e Redditi Persone

#### Fisiche

Gestione

Con il presente aggiornamento sono stati valorizzati i collegamenti ai fini dei modello Redditi Società di Persone e Redditi Persone Fisiche 2025.

Ricordiamo che la valorizzazione dei collegamenti ai fini del modello Redditi Società di Capitali era disponibile già con la versione 15.04.00.

Per maggiori ragguagli operativi si consiglia di consultare il capitolo "Integrazione con le Dichiarazioni dei redditi" raggiungibile da menù "Aiuto - Come fare per ..." all'interno del Contabile quale è disponibile la "Guida all'integrazione" e le tabelle di "Collegamento tra causali e i modelli dichiarativi".

> All'interno sono presenti esempi e suggerimenti per l'esportazione ai quadri RE, RF, RG, LM sezione I e II, IRAP art. 5 e 5-bis e Indici sintetici di affidabilità dei modelli Redditi Società di Persone e Redditi Persone Fisiche.

#### Indici Sintetici di Affidabilità Fiscali (ISA)

Per la compilazione del quadro "H - Autonomo", sia nel modello "Redditi Persone Fisiche" sia nel modello "Redditi Società di Persone", i dati sono riportati direttamente dal quadro "RE -Reddito di lavoro autonomo derivante dall'esercizio di arti e professioni".

Pertanto dalla funzione di "Importa da Contabilità", disponibile in "Dichiarazione - Importa", per la corretta compilazione dei Dati Contabili ISA non è necessario indicare gli "ISA".

| 🗾 Importa da Cor                            | ntabilità | ×       |
|---------------------------------------------|-----------|---------|
| Selezionare i file da im                    | portare   |         |
|                                             |           |         |
| ✓ Anagrafica                                |           |         |
| ✓ Quadro RE                                 |           |         |
| ✓ Quadro RF                                 |           |         |
| ✔ Quadro RG                                 |           |         |
| ✓ Quadro RS                                 |           |         |
| ✔ Quadro LM                                 |           |         |
| 🗆 ISA 🛛 🧲                                   |           |         |
| <ul> <li>Concordato Preventivo I</li> </ul> | Biennale  |         |
|                                             |           |         |
|                                             |           |         |
|                                             | Conferma  | Annulla |

#### ATTENZIONE

Se si è scelto, invece, di marcare il flag di importazione "ISA", al fine di evitare la duplicazione dei dati in "H - Dati Contabili ISA Autonomi", è possibile disabilitare il riporta da "RE - Lavoro Autonomo" marcando la casella "Trasferimento da contabilità effettuata".

# **U** TeamSystem

| DATLISA                             | Co  | dice Attività                                       | 692001*                                              |   |        |
|-------------------------------------|-----|-----------------------------------------------------|------------------------------------------------------|---|--------|
|                                     | Co  | dice ISA                                            | DK05U                                                |   |        |
|                                     | 1   | rasferimento da contabilita' effettuato             |                                                      |   | Х      |
| QUADRO H                            | H01 | Valore dei beni strumentali in proprietà            |                                                      |   |        |
| Dati contabili (lavoro<br>autonomo) | H02 | Compensi derivanti dall'attività professionale o ar | rtistica                                             |   | 40.984 |
| autonomoj                           | H03 | Altri proventi lordi                                |                                                      |   |        |
|                                     | H04 | Plusvalenze patrimoniali                            |                                                      |   | 1.500* |
|                                     | H05 | Compensi non annotati nelle scritture contabili     |                                                      |   |        |
| H06 Totale compensi                 |     |                                                     |                                                      | • |        |
|                                     | 407 | Quota di ammortamento e spese per l'acquisto di     | i beni di costo unitario non superiore a euro 516,46 |   | •      |
|                                     | 107 | commi 91 e 92 L. 208/2015                           |                                                      | 2 |        |

Gestione Contabile

L'opzione *"Trasferimento da contabilità effettuata"* svuota i riporti automatici da RE, lasciando inalterati le importazioni provenienti dalla contabilità indicati sul secondo rigo del prospetto associato.

| Prosp     | etto DCS H02                                                                     | ×                      |  |  |
|-----------|----------------------------------------------------------------------------------|------------------------|--|--|
| Descrizi  | ione                                                                             | Importi                |  |  |
| RE2 col.2 | Compensi attivita' professionale o artistica                                     |                        |  |  |
| 01        |                                                                                  | 130.000.               |  |  |
| 02        |                                                                                  |                        |  |  |
| 03        |                                                                                  |                        |  |  |
| 04        |                                                                                  |                        |  |  |
| 05        |                                                                                  |                        |  |  |
| 07        |                                                                                  |                        |  |  |
| 08        |                                                                                  |                        |  |  |
| 09        |                                                                                  |                        |  |  |
| 10        |                                                                                  |                        |  |  |
| 11        |                                                                                  |                        |  |  |
| 12        |                                                                                  |                        |  |  |
|           | Totale                                                                           | 130.000                |  |  |
|           |                                                                                  |                        |  |  |
|           | Elimina prospetto         Stampa prospetto         Apri dettagli contabili (sF6) | Chiudi prospetto (Esc) |  |  |

Verificare che i campi risultino correttamente compilati come da istruzioni ministeriali e le quadrature con il quadro RE presenti dopo il rigo H21.

| H20 | Totale spese                                     |                   |        |  |             |        |
|-----|--------------------------------------------------|-------------------|--------|--|-------------|--------|
| H21 | Spese per prestazioni di collaborazione coordina | ta e continuativa |        |  |             |        |
|     |                                                  | Totale ISA        | 73.545 |  | Totale RE21 | 73.545 |

Per la compilazione del quadro "**F – Dati contabili (impresa)**", sia nel modello "*Redditi Persone Fisiche*" sia nel modello "*Redditi Società di Persone*", i dati sono **in parte** riportati dal quadro "*RF – Reddito di impresa in contabilità ordinaria*" o dal quadro "*RG – Reddito di impresa in regime di contabilità semplificata*".

Considerando che solo una parte dei valori presenti nei quadri RF/RG sono automaticamente riportati in *"F – Dati Contabili (impresa)"* l'utente può valutare soluzioni alternative.

La prima è quella di importare i Dati Contabili Impresa marcando la casella ISA sulla base dei collegamenti presenti in Gestione Contabile.

## 🔰 TeamSystem

| 📕 Importa da Cor         | ntabilità | ×       |
|--------------------------|-----------|---------|
| Selezionare i file da im | portare   |         |
|                          |           |         |
| ✓ Anagrafica             |           |         |
| ✔ Quadro RF              |           |         |
| ✔ Quadro RG              |           |         |
| ✔ Quadro RE              |           |         |
| ✔ Quadro RS              |           |         |
| 🖌 Quadro RO              |           |         |
| ✓ IRAP                   |           |         |
| ISA                      |           |         |
| Concordato Preventivo E  | Biennale  |         |
|                          |           |         |
|                          |           |         |
|                          | Conferma  | Annulla |
|                          |           |         |

#### Gestione Contabile

In questa caso escludere il riporto in *"F – Dati contabili (Impresa)"* marcando *"Trasferimento da contabilità effettuata"*. Validare mediante la *"Stampa di simulazione export"* disponibile in *"Simulazioni Export – Dichiarazione dei Redditi"* i collegamenti presenti, e nel caso modificare o collegare i conti movimentati.

| SP                       | ISA 2025<br>DATI CONTABILI    | PERIODO D'IMPOSTA 2024                            |
|--------------------------|-------------------------------|---------------------------------------------------|
| DATI DEL<br>CONTRIBUENTE | Codice fiscale<br>02992760963 | Denominazione<br>SPESE RAPPRESENTANA 750 RF E IMU |
| DATI ISA                 | Codice Attività               | 461892*                                           |
|                          | Codice ISA                    | EG61U                                             |
|                          | Quadro di reddito collegato   | RF Trasferimento da contabilità effettuata X      |

**Attenzione**: pur in presenza della marcatura del flag alcuni riporti dal quadro di reddito rimangono. Ad esempio il riporto da *"RG6 c.2 Plusvalenze patrimoniali"* o *"RG7 Sopravvenienze attive"*.

| DATHISA                                                                  | Codice Attività                                                                    | 331909* |                                    |                           |   |
|--------------------------------------------------------------------------|------------------------------------------------------------------------------------|---------|------------------------------------|---------------------------|---|
|                                                                          | Codice ISA                                                                         | CD51U   |                                    |                           |   |
|                                                                          | Quadro di reddito collegato                                                        | RG      | Trasferimento da contabilità effet | tuata X                   |   |
| Dati contabili - F                                                       | 05 - Da quadro di reddito                                                          |         |                                    | • >                       |   |
| Deseriaises                                                              |                                                                                    |         |                                    | lese set                  |   |
| Descrizione                                                              |                                                                                    |         |                                    | Importi                   | _ |
| Descrizione<br>RG6 c. 2 Plusvale                                         | nze patrimoniali                                                                   |         |                                    | Importi<br>2.400          | 1 |
| Descrizione<br>RG6 c. 2 Plusvale<br>RG7 Sopravvenier                     | nze patrimoniali<br>nze attive                                                     |         |                                    | Importi<br>2.400<br>3.600 | ] |
| Descrizione<br>RG6 c. 2 Plusvale<br>RG7 Sopravveniel<br>RG10 cod. 2 Redo | nze patrimoniali<br>nze attive<br>iti di immobili non costituenti beni strumentali |         |                                    | Importi<br>2.400<br>3.600 |   |

In alternativa, se l'utente trasferisce dal quadro RF/RG i Dati Contabili proposti, non marcando la casella *"Trasferimento da contabilità effettuata"*, con la *"Stampa di simulazione export"* disponibile

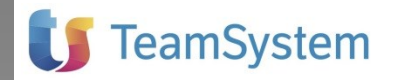

in *"Simulazioni Export – Dichiarazione dei Redditi"* deve fare attenzione che non siano presenti conti trasferiti sia dal quadro di reddito sia da Gestione Contabile, duplicando di conseguenza il valore in ISA. Nel caso, in Gestione Contabile, eliminare la Causale ISA presente come collegamento del conto.

Ricordiamo che è sempre possibile eliminare il valore esportato dalla contabilità direttamente nel quadro del modello fiscale di riferimento.

Gestione Contabile Le eventuali causali "obsolete" utilizzate ancora dall'utente e non più collegate possono essere sostituite mediante la funzione presente nel menù "Simulazioni - Sostituzione agganci alla Dichiarazione dei Redditi".

#### Integrazione con i modelli dichiarativi 2025 semplificate per cassa

Con decorrenza 1 gennaio 2017, i commi dal 17 al 23 dell'articolo 1 della Legge Finanziaria 2017 hanno modificato l'art. 66 del TUIR introducendo per le imprese in contabilità semplificata la determinazione del reddito in base al principio di cassa invece di quello per competenza.

Prima di procedere all'esportazione verificare in **"Creazione Esercizio"** il **"Tipo Contabilità"** attribuito all'azienda per l'esercizio di elaborazione.

| 🎄 Creazione Esercizio azienda Spese rappresentanza 750 RG 🛛 🗙 |                                        |                |                    |                |           |            |            |         |               |        |
|---------------------------------------------------------------|----------------------------------------|----------------|--------------------|----------------|-----------|------------|------------|---------|---------------|--------|
| Q                                                             | Inserimento nuovo esercizio.           |                |                    |                |           |            |            |         |               |        |
|                                                               | Esercizio                              | Data Inizio    | Data Fine          | Euro           | Tipo C    | ontabilità |            | Mod.    | Dich. Redd    | liti 📘 |
|                                                               | • 1                                    | 01/01/2019     | 31/12/2019         | Si             | Sempli    | ficata Imp | rese per C | Unico : | società di pe | ersc   |
|                                                               | 2                                      | 01/01/2020     | 31/12/2020         | Si             | Sempli    | ficata Imp | rese per C | Unico : | società di pe | ersc   |
|                                                               | 3                                      | 01/01/2021     | 31/12/2021         | Si             | Sempli    | ficata Imp | rese per C | Unico : | società di pe | ersc   |
|                                                               | 4                                      | 01/01/2022     | 31/12/2022         | Si             | Sempli    | ficata Imp | rese per C | Unico : | società di pe | ersc   |
|                                                               | 5                                      | 01/01/2023     | 31/12/2023         | Si             | Sempli    | ficata Imp | rese per C | Unico : | società di pe | ersc   |
|                                                               | 6                                      | 01/01/2024     | 31/12/2024         | Si             | Sempli    | ficata Imp | rese per C | Unico : | società di pe | ersc   |
|                                                               |                                        |                |                    |                |           |            |            |         |               |        |
|                                                               |                                        |                |                    |                |           |            |            |         |               |        |
| <u> </u>                                                      |                                        |                |                    |                |           |            |            |         |               |        |
| Da                                                            | ta Inizio                              | 01/01          | /2025              | Data           | a Fine    | 31/12/2    | 2025       |         |               |        |
|                                                               | 111210                                 | 0.1.0          | 12020              | 5.00           | 11110     | lou intere |            |         |               |        |
| Tip                                                           | o di Contabilit                        | à Semp         | lificata Imprese p | per Cassa      |           |            | -          |         |               |        |
|                                                               |                                        |                |                    |                |           |            |            |         |               |        |
| Mo                                                            | d. Dichiarazio                         | ne Redd. Socie | tà di persone - in | npresa sem     | plificata |            | -          |         |               |        |
|                                                               |                                        |                | -                  |                |           |            |            |         |               |        |
| IS/                                                           | ISA Indici Sintetici di Affidabilità 👻 |                |                    |                |           |            |            |         |               |        |
|                                                               |                                        |                |                    |                |           |            |            |         |               |        |
| Re                                                            | gime IRAP                              | Art. 5         | bis D.LGS. 446     | /97 - valori I | fiscali   |            |            | OK      | Annu          | lla    |
|                                                               |                                        |                |                    |                |           |            |            | _       | 1 <del></del> |        |
|                                                               |                                        |                |                    |                |           |            |            |         |               |        |

Nel caso di **"Semplificata Imprese per Cassa"** l'esportazione dei dati contabili al modello dichiarativo di riferimento avviene con le stesse regole previste per le contabilità dei professionisti, rispettando pertanto la condizione di **AVVENUTO INCASSO** e **AVVENUTO PAGAMENTO**.

Ad esempio per un totale di fatture di vendita di 60.000 Euro più IVA, incassate per 48.500 Euro più IVA, il valore esportato nel campo *"Ricavi RG\_02"* corrisponderà al totale incassato nel periodo di 48.500 Euro.

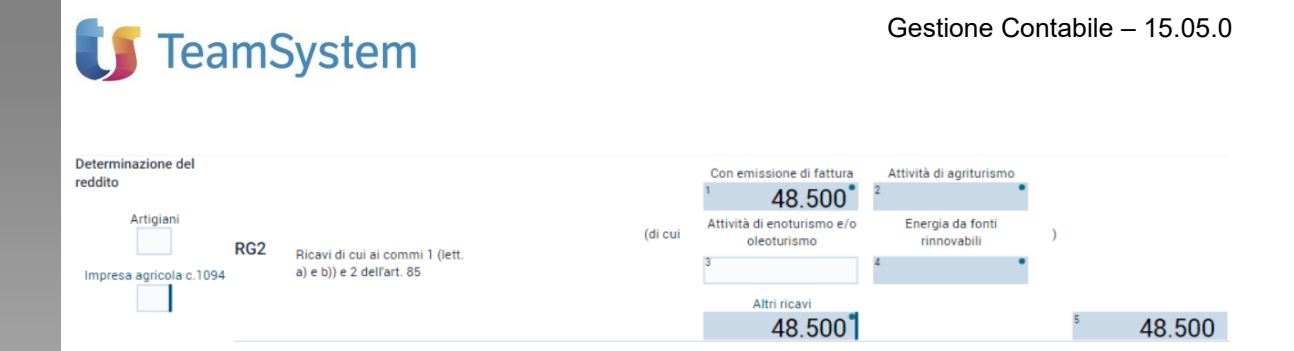

#### Gestione Contabile

#### Gestione esportazione per IPER/SUPER Ammortamenti

All'interno dei campi "RG\_18 - Quote di ammortamento", "RG\_19 - Spese per l'acquisto di beni strumentali di costo unitario non superiore a Euro 516,46" ed "RG\_20 - Canoni di locazione finanziaria relativi ai beni materiali strumentali" del modello Redditi Società di Persone e Redditi Persone Fisiche sono presenti i prospetti per il riporto del valore dei Super/Iper ammortamenti previsti dalle diverse normative introdotte nel corso degli anni.

Nel campo "Sola deduzione ordinaria - Da Gestione Contabile" sono riportati i valori presenti in contabilità elaborati per le diverse deducibilità fiscali.

| TOTALI D  | EDUZIONE ORDINARIA                                                                                             | Da G<br>Con              | estione<br>ntabile |  |  |
|-----------|----------------------------------------------------------------------------------------------------|--------------------------|--------------------|--|--|
| Sola ded  | uzione ordinaria                                                                                               | (                        | )                  |  |  |
| TOTALI S  | UPER / IPERAMMORTAMENTI                                                                                        | Da Gestione<br>Contabile |                    |  |  |
| 1 40%     | art. 1, c. 91 e 92, L. 208/2015 - superammortamento beni materiali                                             | (                        | )                  |  |  |
| 2 40%     | art. 1, c. 8, L. 232/2016 - superammortamento beni materiali                                                   | (                        | )                  |  |  |
| 3 1 5 0 % | art. 1, c. 9, L. 232/2016 - iperammortamento                                                                   | (                        | )                  |  |  |
| 4 40%     | art. 1, c. 10, L. 232/2016 - superammortamento beni immateriali                                                | (                        | )                  |  |  |
| 5 30%     | art. 1, c. 29, L.205/2017 - superammortamento beni materiali                                                   | (                        | )                  |  |  |
| 6 1 5 0 % | art. 1, c. 30, L.205/2017 - iperammortamento                                                                   | (                        | )                  |  |  |
| 7 40%     | art. 1, c. 31, L.205/2017 - superammortamento beni immateriali                                                 | (                        | )                  |  |  |
| 8 170%    | art. 1, c. 61, L.145/2018 - iperammortamento per investimenti fino a 2,5 milioni di euro                       | (                        | )                  |  |  |
| 9 100%    | art. 1, c. 61, L.145/2018 - iperammortamento per investimenti da 2,5 milioni di euro fino a 10 milioni di euro | (                        | )                  |  |  |
| 10 50%    | art. 1, c. 61, L.145/2018 - ipperammortamento per investimenti da 10 milioni di euro fino a 20 milioni di euro | (                        | )                  |  |  |
| 11 40%    | art. 1, c. 62, L.145/2018 - Beni immateriali strumentali                                                       | (                        | )                  |  |  |
| 12 30%    | Beni materiali strumentali nuovi fino a 2,5 milioni di euro                                                    | (                        | )                  |  |  |

Per la compilazione della sezione *"Totali Super/Iper Ammortamenti"* è possibile fare riferimento alla stampa fiscale presente nella procedura cespiti dell'azienda.

| Stan | npe Fiscali 🔻 🕐 📃 👼 厅 🕕                   |                                     |  |  |  |  |  |
|------|-------------------------------------------|-------------------------------------|--|--|--|--|--|
| 8    | Calcolo <u>D</u> educibilità Manutenzioni |                                     |  |  |  |  |  |
| 7    | <u>R</u> iprese Fiscali Cespiti           |                                     |  |  |  |  |  |
| 7    | Valore Beni Strumentali                   |                                     |  |  |  |  |  |
| 3    | Stampa per verifica operatività           |                                     |  |  |  |  |  |
| 7    | Super/Iper Ammortamenti                   |                                     |  |  |  |  |  |
| 7    | Crediti di Imposta Beni Strumentali       | Crediti di Imposta Beni Strumentali |  |  |  |  |  |
|      | <u>T</u> remonti-ter                      | ,                                   |  |  |  |  |  |

La stampa elenca i cespiti per i quali sono applicati gli iper/super ammortamenti, la relativa percentuale, la data di inizio dell'agevolazione e tutti i dati relativi al calcolo.

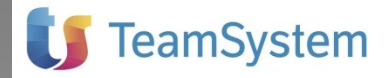

Le causali da utilizzare in Gestione Contabile per le diverse deducibilità sui campi indicati del modello Redditi Società di Persone e Redditi Persone Fisiche.

| % deducibilità | RG_18         | RG_19 | RG_20 |
|----------------|---------------|-------|-------|
| 50             | SB087         | SB091 | SB092 |
| 70             | SB169         | SB175 | SB177 |
| 20             | SB170         | SB176 | SB178 |
| 80             | SB153 e SB101 | SB154 | SB168 |

Gestione Contabile

#### Regime Forfetario L. 190/2014 e Diritto d'Autore

Nel menù "**Simulazioni Export – Dichiarazione dei Redditi – Quadro LM Impr. Giovanile e Regime Forfetario**" è presente la simulazione fiscale per i soggetti che applicano il Regime Forfetario previsto della Legge 23 dicembre 2014 n. 190.

I contribuenti che applicano il Regime Forfetario devono compilare il quadro LM sezione III contenuto nel modello Redditi Persone Fisiche per dichiarare il reddito di impresa o di lavoro autonomo determinato ai sensi dell'art. 1 commi da 54 a 89 della Legge 190/2014.

Il Regime prevede che i componenti positivi sono dichiarati sempre secondo il principio di cassa, sia per le Imprese sia per i Professionisti, mentre i costi sono determinati come percentuale sui ricavi con un coefficiente di redditività stabilito. Tuttavia per quanto riguarda i costi, pur non rientrando in maniera analitica nella determinazione del reddito, nel quadro RS sono richieste informazioni per alcune tipologie.

Nel menù "Simulazioni Export – Dichiarazione dei Redditi – Quadro LM Impr. Giovanile e Regime Forfetario" il prospetto "Calcolo importi per quadro LM" consente la gestione dell'esportazione al dichiarativo dei ricavi e delle diverse tipologie di costo richieste nel quadro RS. I compensi percepiti dagli esercenti arti e professioni a seguito di cessione dei diritti d'autore o utilizzo opere d'ingegno correlate allo svolgimento dell'attività sono assoggettati ad imposizione in base ai criteri previsti dall'art. 54, comma 8 del TUIR (Circolare 10 aprile 2019 n. 9/E).

Al fine di una corretta individuazione è prevista tra i "**Ricavi**" una colonna "**Diritto Autore**" che se valorizzata "**Si**" esporta nel rigo di riferimento del quadro LM sezione III il totale di tutti i ricavi identificati come diritto d'autore.

| الم<br>Ese | Calcolo Importi per quadro LM X<br>Modificare se necessario la % di deducibilità ed inserire eventuali variazioni con il relativo segno<br>sercizio da elaborare 31/12/2024 Q |                   |              |                                    |               |             |                   |                      |                |                       |
|------------|----------------------------------------------------------------------------------------------------|-------------------|--------------|------------------------------------|---------------|-------------|-------------------|----------------------|----------------|-----------------------|
|            | Attività                                                                                                    | Diritto<br>Autore | Sottoconti   | Descrizione                        | Tipo<br>Costo | co<br>Co    | Saldo<br>Intabile | % di<br>deducibilità | Variazioni     | Valore d.<br>esportar |
|            |                                                                                                    |                   | **RICAVI**   |                                    |               |             |                   |                      |                |                       |
|            | 869030                                                                                                    |                   | 300001       | Compensi assoggettati a r.a.       |               |             | 15.444,00         | 100                  | 0,00           | 15.444,               |
|            | 869030                                                                                                    | Si                | 300002       | Compensi non assoggettati a r.a.   |               |             | 13.500,00         | 100                  | 0,00           | 13.500,               |
| -          | 869030                                                                                                    |                   | 304002       | Recuperi e rimborsi vari           |               |             | 560,00            | 100                  | 0,00           | 560,                  |
|            | 869030                                                                                                    |                   | 304020       | Plusvalenze                        |               |             | 24.940,00         | 50                   | 0,00           | 12.470,               |
|            |                                                                                                    | -                 | **COSTI**    |                                    |               |             |                   |                      |                |                       |
|            | 869030                                                                                                    |                   | 900009       | Cancelleria                        |               |             | 2.500,00          | 100                  | 0,00           | 0,                    |
|            | 869030                                                                                                    |                   | 900020       | Carburanti e lubrificanti ded. 20% | Consumi       |             | 450,00            | 50                   | 0,00           | 225,                  |
|            | 869030                                                                                                    |                   | 901010       | Rimborsi spese                     |               |             | 3.500,00          | 100                  | 0,00           | 0,                    |
| 4          | 869030                                                                                                    |                   | 901012       | Consulenze terniche                |               |             | 1 800 00          | 50                   | 0.00           | )                     |
| т          | otale Ricav                                                                                                    | i da esp          | ortare:      | 28.474,00                          |               |             |                   | Totale Co            | sti da esporta | re : 225,00           |
| т          | otale Ricav                                                                                                    | i Diritto         | Autore da es | portare: 13.500,00                 |               | Dett. Costi | Rielabo           | ra <u>R</u> icerc    | а <u>О</u> К   | Annulla               |

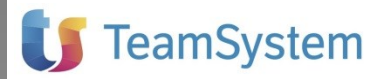

Nel **"Totale Ricavi da esportare"** è indicato il totale complessivo di tutti i Ricavi diversi dal Diritto d'Autore.

Nel **"Totale Ricavi Diritto Autore da esportare"** è indicato il totale complessivo di tutti i Ricavi per i quali è stato impostato Diritto Autore "Si".

## Gestione AGGIORNAMENTO TABELLE CAUSALI

#### Causali Fiscali - Dati di bilancio e dati per reddito

E' stata aggiunta la causale SB207 – Spese relative a beni ed elementi immateriali

### ANOMALIE RISOLTE

#### Causale Fiscale "S058 – Dividendi esclusi (95%)"

Corretta impostazione delle Causale Fiscale "S058 – Dividendi esclusi (95%)" che in esportazione invertiva la quota imponibile del 5% con quella non imponibile del 95%.

#### Stampa di Simulazione Export – Kit Adempimenti - CPLI

Corretto malfunzionamento che non consentiva l'elaborazione della "Stampa simulazione export" della Com. Liquidazioni Periodiche IVA disponibile in "Simulazioni Export – Kit Adempimenti – IVA Com. Liquidazioni Periodiche IVA".